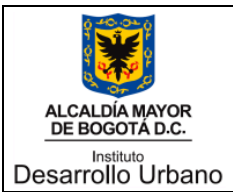

TITULO:

INSTRUCTIVO

INSTALACION Y CONEXIÓN DEL SERVICIO DE VPN SSL

### 1. OBJETIVO:

Describir cada uno de los pasos que se deben seguir para realizar la instalación del Cliente VPN (Red Privada Virtual) Forticlient, lo que permitirá la conexión remota de los usuarios desde cualquier conexión de internet hacia la red privada del Instituto de desarrollo Urbano (IDU).

# 2. ALCANCE:

Este servicio es de uso exclusivo al personal autorizado por el Instituto de desarrollo urbano (IDU). Esta autorización la hacen los Jefes de cada área y los que éstos autoricen para ello.

### 3. REQUERIMIENTOS

Para poder ingresar a la red privada del Instituto de desarrollo urbano (IDU) a través del cliente VPN SSL, el equipo remoto debe contar con un procesador Pentium IV o superior; mínimo 512 de memoria RAM; sistema operativo Windows XP, Windows Vista 32-bit y 64-bit: 512 MB - Windows 7 32-bit y 64-bit: 512 MB, Windows 8 y Windows 10 de 32 y 64 bits, una conexión de Banda Ancha o mínimo de 300KB.

#### 4. INSTRUCCIONES

• **Conexión remota desde cualquier computador:** Esta guía nos indica como un usuario puede conectarse desde el computador de su casa o desde un café Internet a la red privada del Instituto de Desarrollo Urbano (IDU).

#### A. Descargue el cliente SSL VPN :

Desde el equipo donde usted desea conectarse a la red del Instituto de Desarrollo Urbano (IDU), en el Explorador de Internet Ingrese el siguiente link

https://www.forticlient.com/downloads

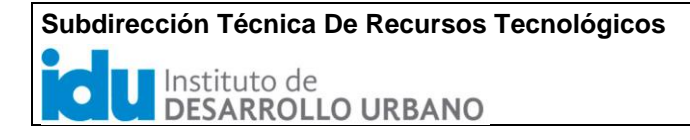

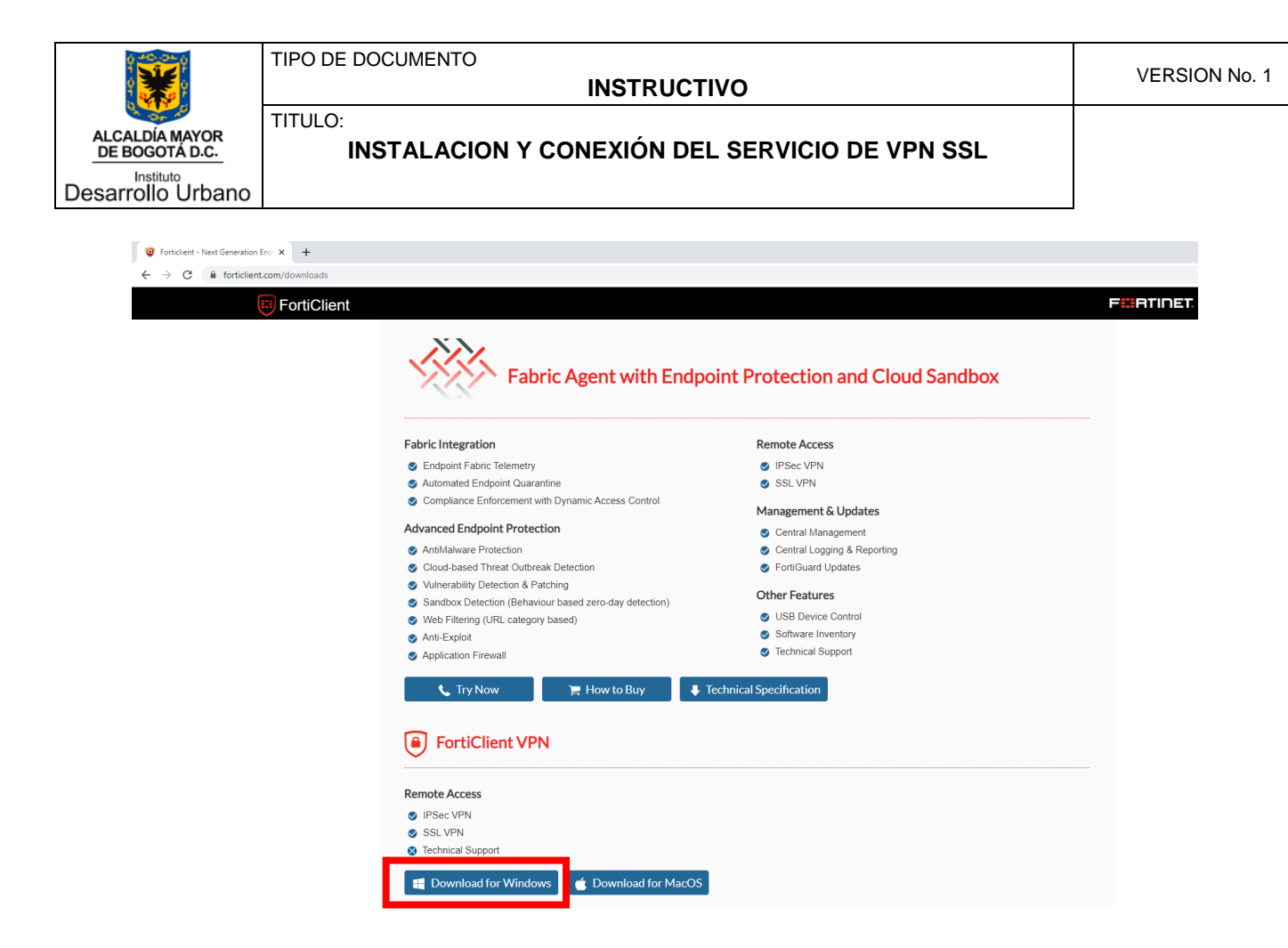

B. Descargue y ejecute el instalador, el proceso demora, tenga paciencia.

| FortiClient Instalador             | FortiClient Instalador   |
|------------------------------------|--------------------------|
| Estado                             | Estado                   |
| Recuperando lista de imágenes (0%) | Descargando imagen (78%) |
| Cancelar                           | Cancelar                 |

C. Marcamos el recuadro y damos siguiente

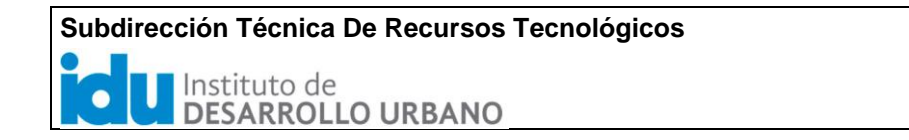

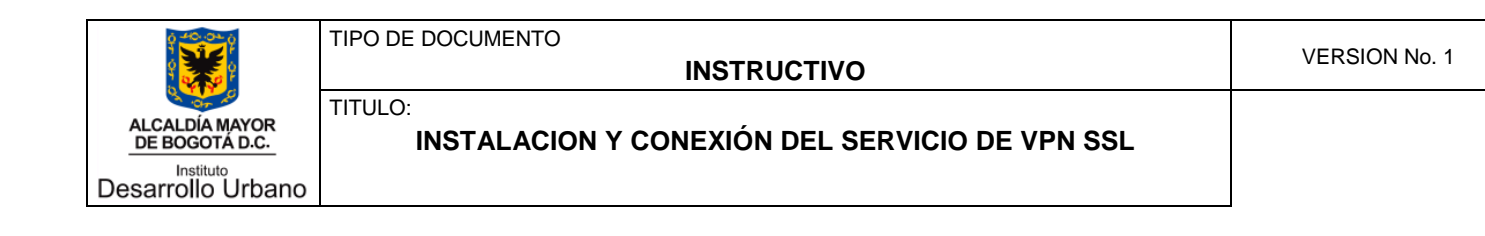

| 🕼 Instalación de FortiClient VPN                                                                                       |                                                                                          | -                            |        | ×  |
|----------------------------------------------------------------------------------------------------|------------------------------------------------------------------------------------------|------------------------------|--------|----|
| Asistente para la insta<br>VPN<br>El Asistente para la instalación instalarr<br>en Siculente para continuar o en Canco | <b>lación de FortiC</b><br>á FortiClient VPN en el equi<br>elar para salir del asistente | <b>lient</b><br>po. Haga dic |        |    |
|                                                                                                    |                                                                                          |                              |        |    |
|                                                                                                    |                                                                                          |                              |        |    |
|                                                                                                    | -                                                                                        |                              |        | 5  |
| Si, he leído y aceptado el                                                                                             | Acuerdo de Licencia Si                                                                   | guiente                      | Cancel | ar |

D. Seleccionamos la ruta de instalación del forticlient y damos siguiente e instalar

| Instalación de FortiClient VPN – 🗆 🗙                                                                | 🕼 Instalación de FortiClient VPN —                                                                                                    |
|----------------------------------------------------------------------------------------------------|----------------------------------------------------------------------------------------------------|
| Carpeta de destino<br>Haga clic en Siguiente para realizar la instalación en la carpeta predetermin | Listo para instalar FortiClient VPN                                                                                                    |
| Instalar FortiClient VPN en:                                                                        | Haga dic en Instalar para comenzar la instalación. Haga dic en Atrás para revisar o<br>cambiar la configuración de la instalación. Haga dic en Cancelar para salir del asistente. |
| C:\Program Files\FortiClient\<br>Cambiar                                                            |                                                                                                    |
|                                                                                                    |                                                                                                    |
|                                                                                                    |                                                                                                    |
| Atrás Siguiente Cancelar                                                                            | Atrás Instalar Cancelar                                                                                                    |

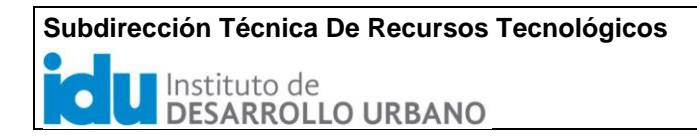

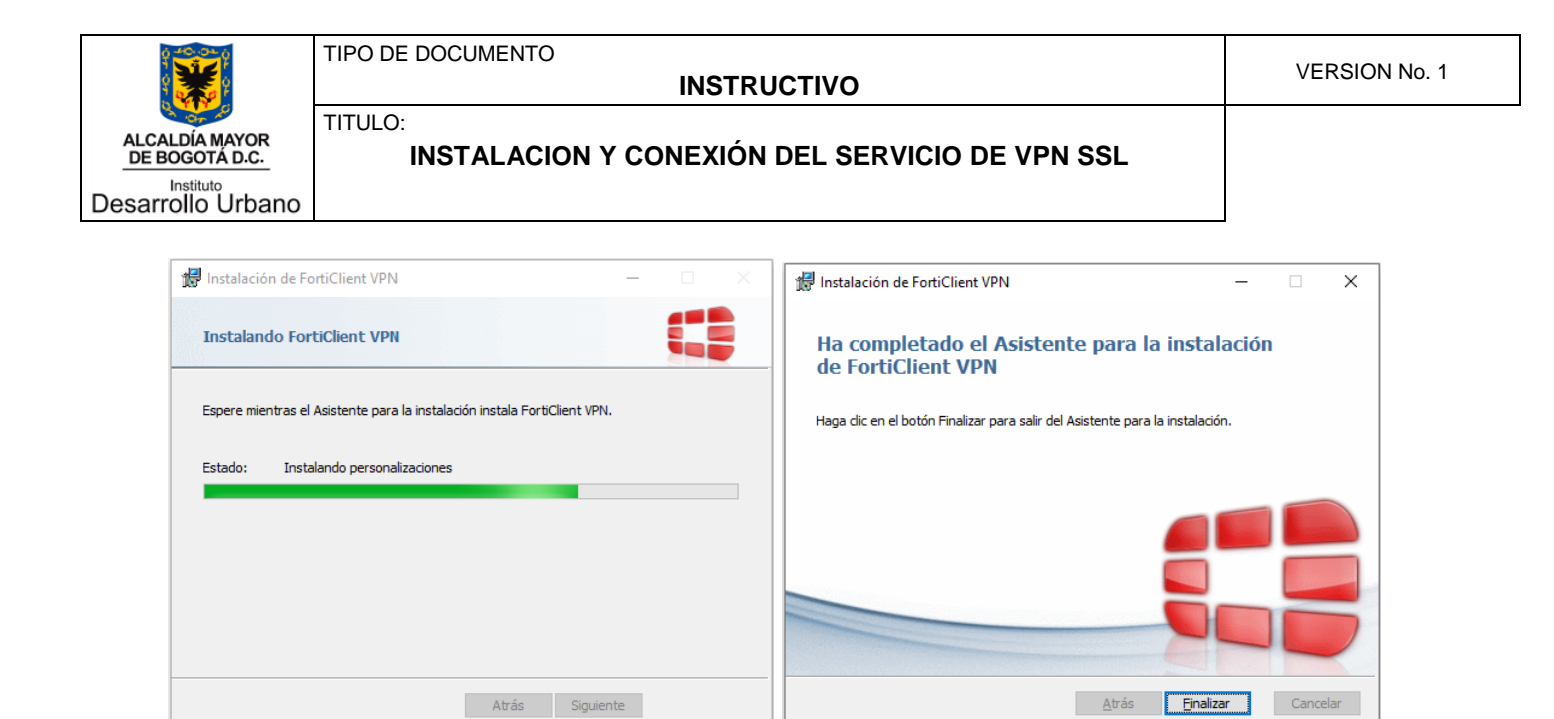

E. Una vez finalizado, buscamos la aplicación FortiClient VPN para realizar la configuración.

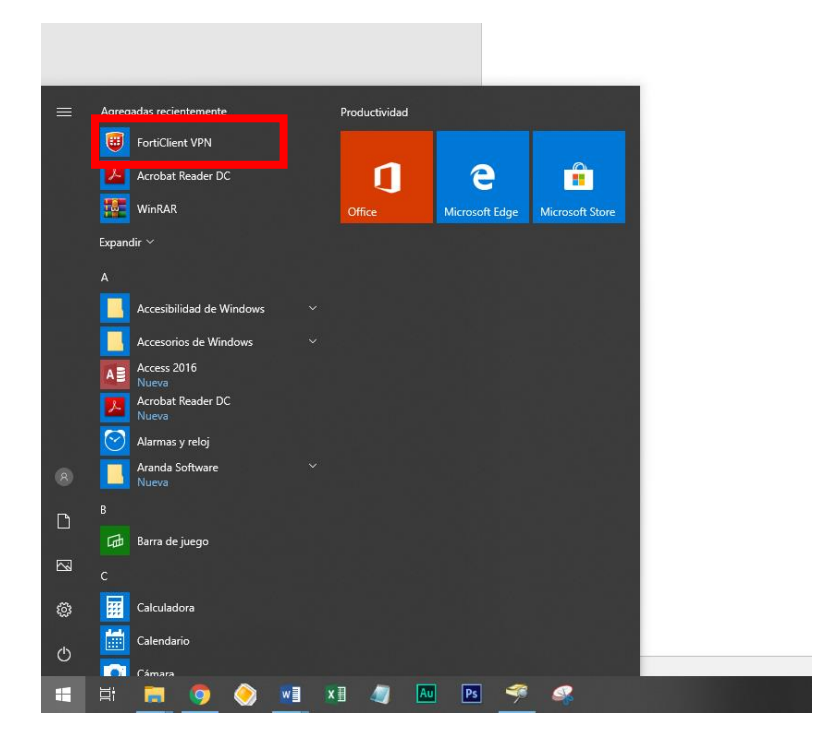

Marcamos el recuadro y aceptamos

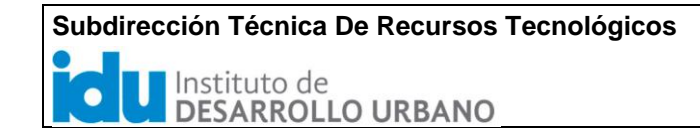

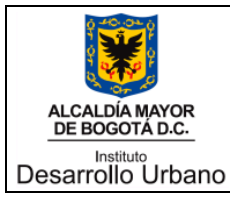

TIPO DE DOCUMENTO

TITULO:

**INSTRUCTIVO** 

INSTALACION Y CONEXIÓN DEL SERVICIO DE VPN SSL

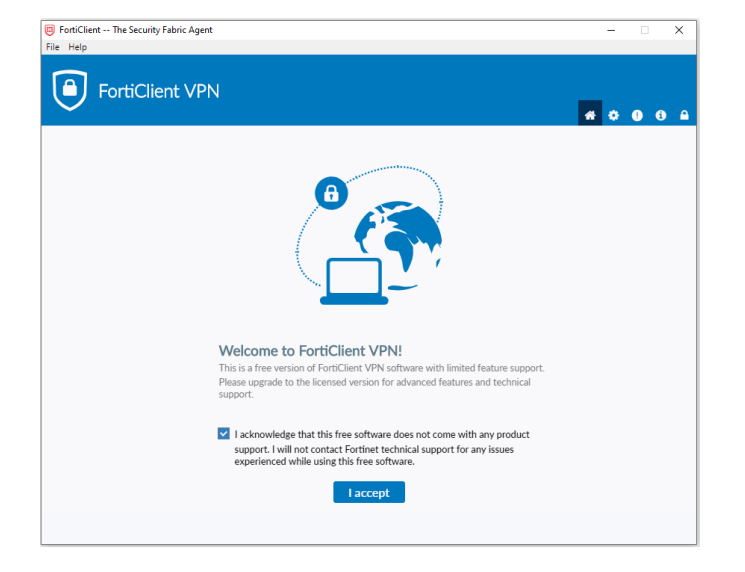

# Damos en configurar VPN

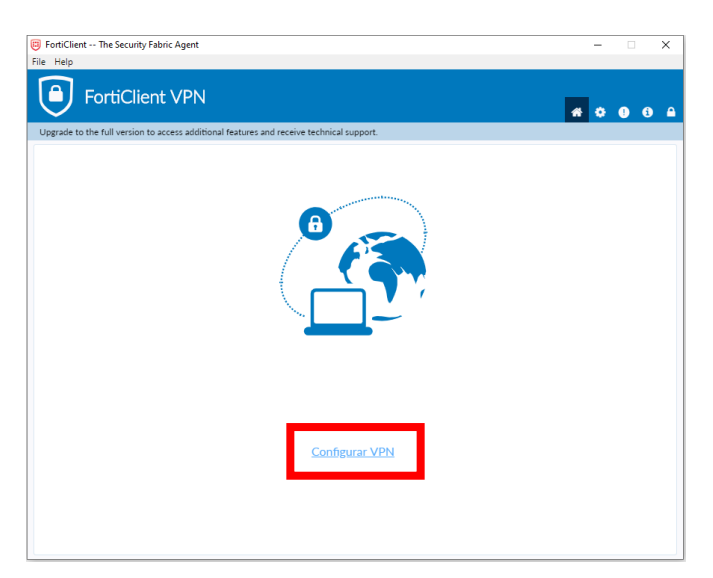

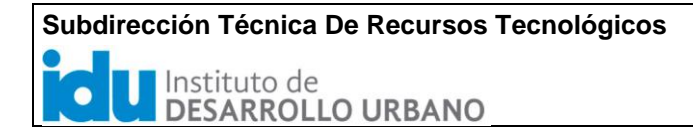

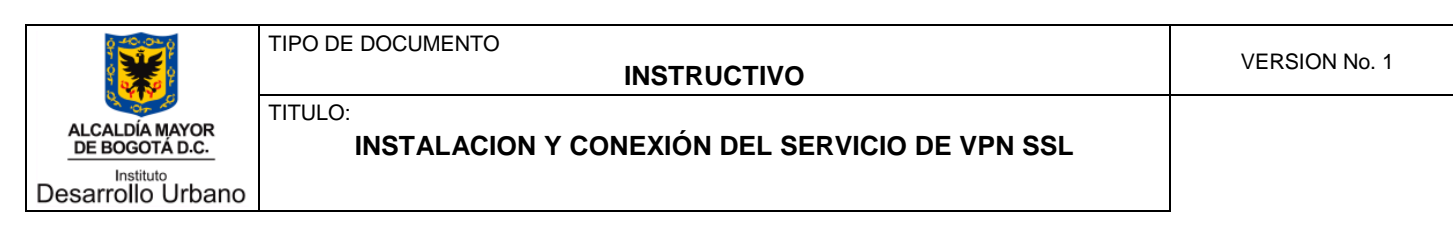

Configuramos de la siguiente manera y damos guardar.

| FortiClient The Security Fabric Agent                       |                                                 | —          |     | × |
|-------------------------------------------------------------|-------------------------------------------------|------------|-----|---|
| File Help                                                   |                                                 |            |     |   |
| FortiClient VPN                                             |                                                 | <b>#</b> 0 | 9 0 |   |
| Upgrade to the full version to access additional features a | and receive technical support.                  |            |     |   |
| Nueva Conexió                                               | n VPN                                           |            |     |   |
| VPN                                                         | VPN SSL VPN IPsec                               |            |     |   |
| Nombre de Conexión                                          | IDU                                             |            |     |   |
| Descripción                                                 | IDU                                             |            |     |   |
| Gateway Remoto                                              | vpn.idu.gov.co X<br>Adicionar Gateway Remoto    |            |     |   |
|                                                             | Personalizar puerto 443                         |            |     |   |
| Certificado de Cliente                                      | Ninguno V                                       |            |     |   |
| Autenticación                                               | Preguntar en el login Guardar login             |            |     |   |
|                                                             | No advertir de Certificado de Servidor Inválido |            |     |   |
|                                                             | Cancelar Guardar                                |            |     |   |
| -                                                           |                                                 |            |     |   |
|                                                             |                                                 |            |     |   |
|                                                             |                                                 |            |     |   |
|                                                             |                                                 |            |     |   |
|                                                             |                                                 |            |     |   |
|                                                             |                                                 |            |     |   |
|                                                             |                                                 |            |     |   |

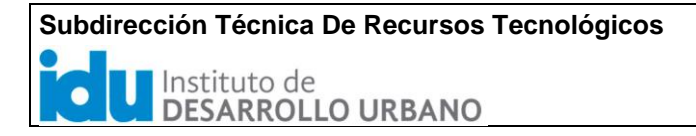

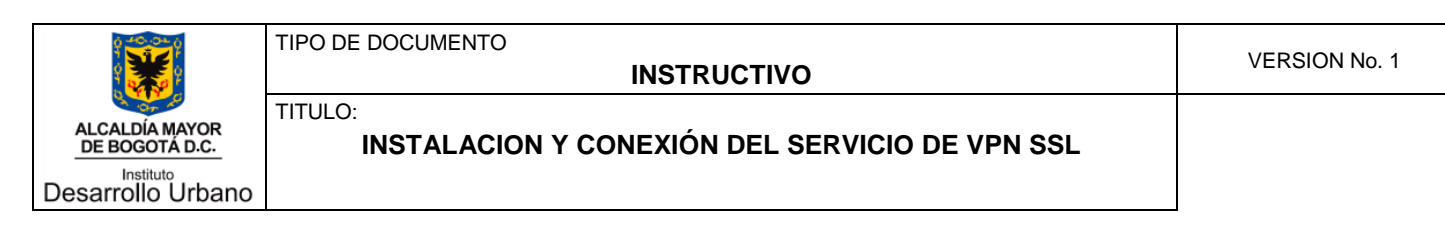

También se puede configurar de esta manera, dar clic en guardar

| FortiClient The Security Fabric Agent                     |                                                 | - 🗆 X            |
|-----------------------------------------------------------|-------------------------------------------------|------------------|
| File Help                                                 |                                                 |                  |
| FortiClient VPN                                           |                                                 | <b>*</b> © 0 0 A |
| Opgrade to the full version to access additional features | and receive technical support.                  |                  |
| Nueva Conexió                                             | n VPN                                           |                  |
| VPN                                                       | VPN SSL VPN IPsec                               |                  |
| Nombre de Conexión                                        | IDU                                             |                  |
| Descripción                                               | IDU                                             |                  |
| Gateway Remoto                                            | 200.93.146.196                                  | x                |
|                                                           | Adicionar Gateway Remoto                        |                  |
| Costificado do Cliento                                    | Ninguno                                         |                  |
| Autenticación                                             | Preguntar en el login Guardar login             |                  |
|                                                           | No advertir de Certificado de Servidor Inválido |                  |
|                                                           |                                                 |                  |
|                                                           | Cancelar Guardar                                |                  |
|                                                           |                                                 |                  |
|                                                           |                                                 |                  |
|                                                           |                                                 |                  |
|                                                           |                                                 |                  |
|                                                           |                                                 |                  |
|                                                           |                                                 |                  |
|                                                           |                                                 |                  |

F. Ingresamos nuestro usuario de dominio, contraseña y damos click en conectar

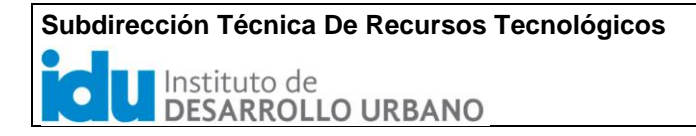

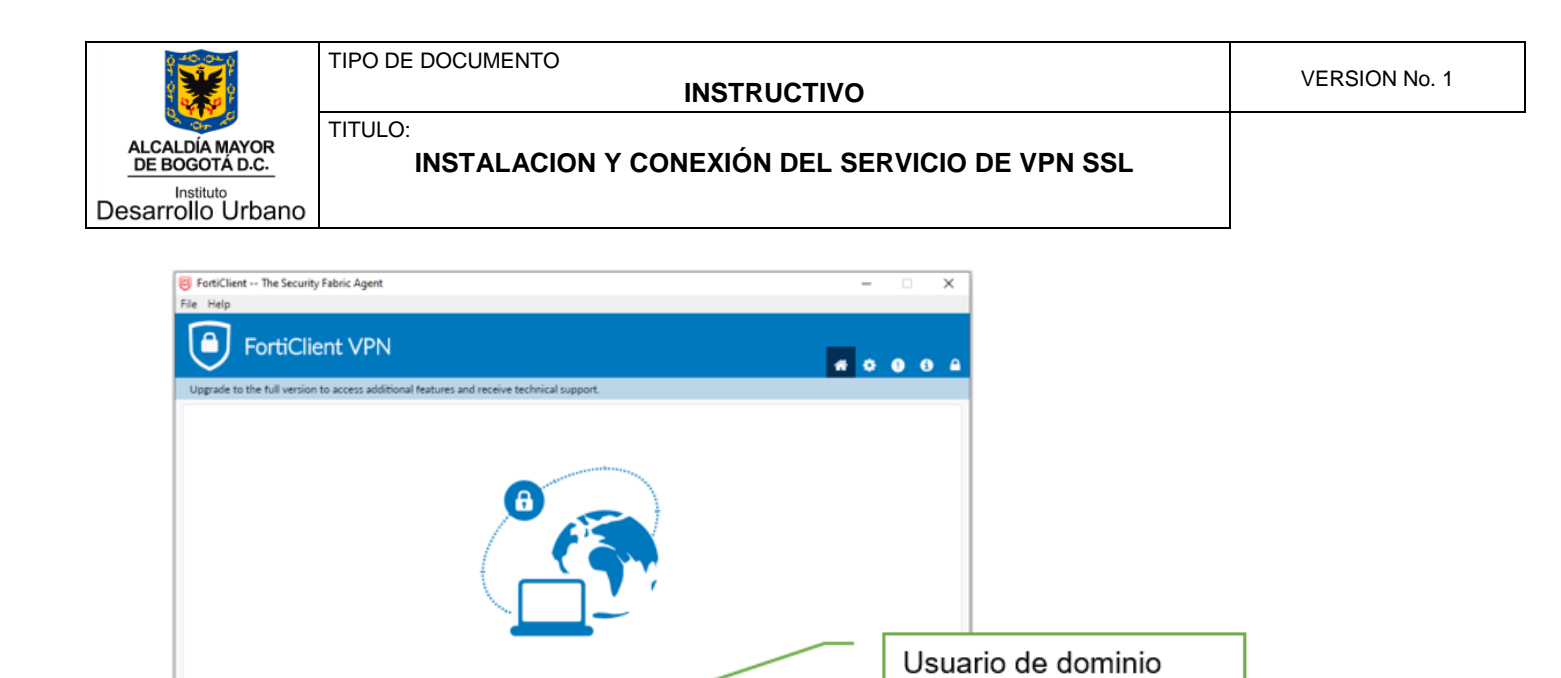

• =

Contraseña del usuario de dominio

Nombre de VPN

Nombre de Usua

IDU

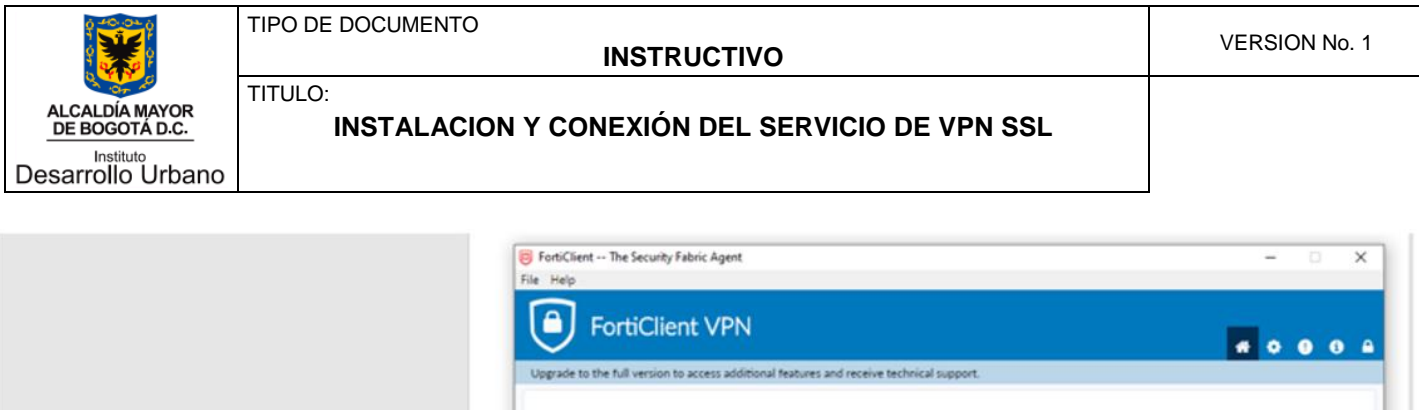

|                                                                 | Porticient VPN                                                                           |  |
|-----------------------------------------------------------------|------------------------------------------------------------------------------------------|--|
| Una vez se llegue al 40%<br>muestra una ventana de<br>seguridad | Vograde to the full version to access additional features and receive technical support. |  |
|                                                                 |                                                                                          |  |

Damos en Si, el estado de conexión deberá llegar a 100% para ser establecida.

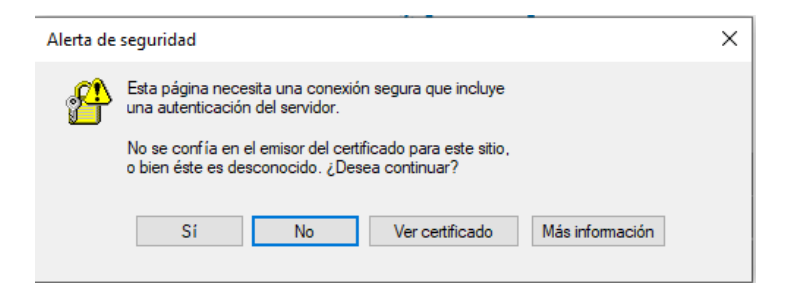

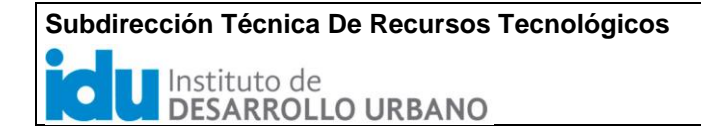

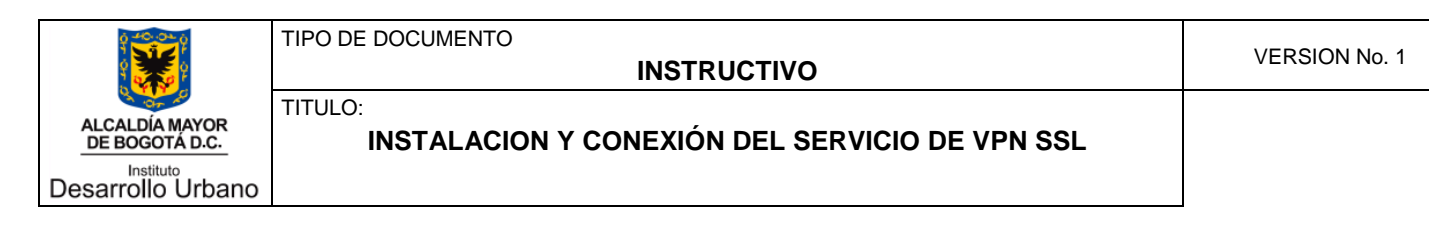

Sabremos que estamos dentro de la red del IDU cuando aparezca la siguiente ventana.

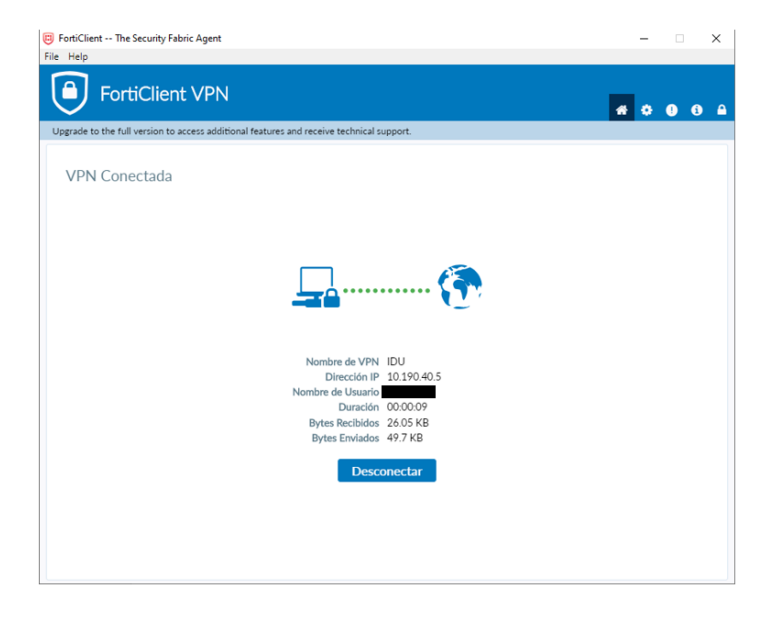

Ejecutamos escritorio remoto para conectarnos al equipo del IDU

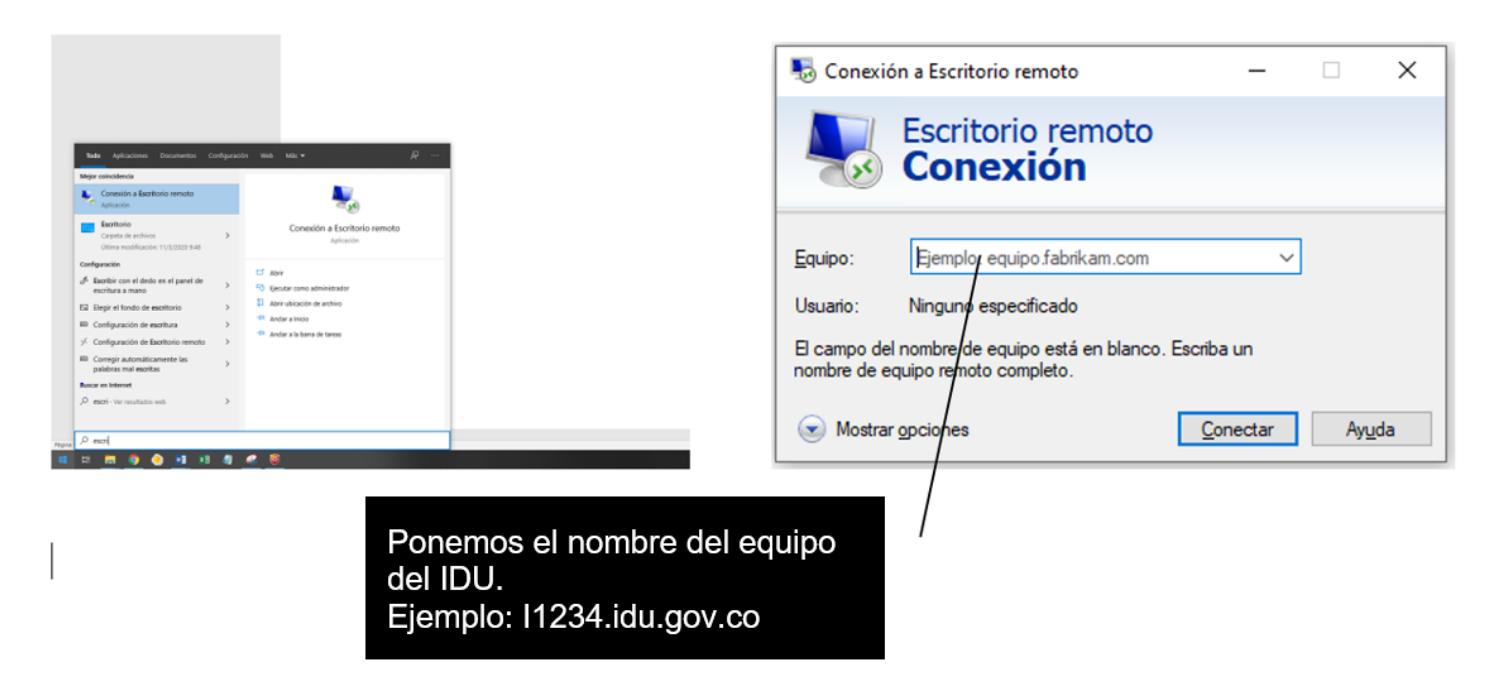

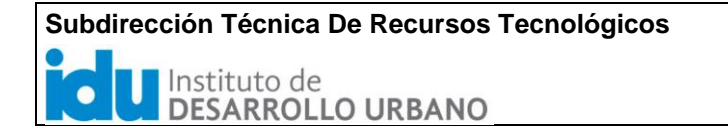

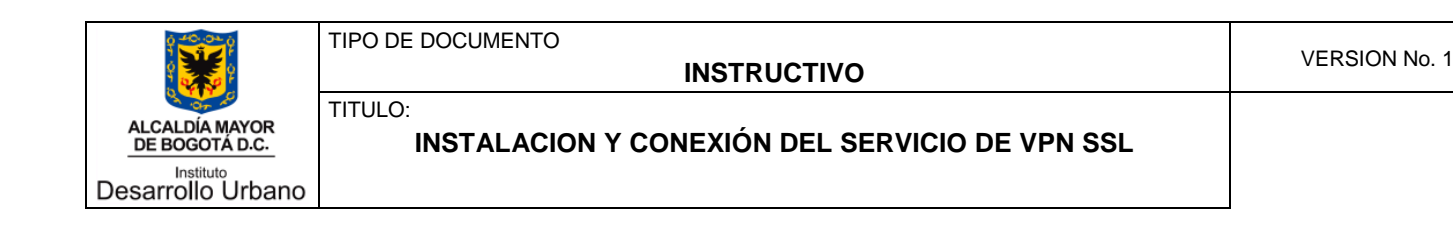

Introducimos las respectivas credenciales de usuario.

| Seguridad de Windows                           | ×                                                          |
|------------------------------------------------|------------------------------------------------------------|
| Escribir las credenciales                      |                                                            |
| Estas credenciales se usarán para conectarse a |                                                            |
| domidu                                         | Importante poner el usuario así:<br>domidu\usuario_dominio |
| •••••                                          |                                                            |
| Dominio: domidu                                |                                                            |
| Recordar cuenta                                |                                                            |
| Más opciones                                   |                                                            |
| 8 Usar otra cuenta                             |                                                            |
| Acentar Cancelar                               |                                                            |
| Concent                                        |                                                            |

Aceptamos la advertencia de certificado y ya ingresamos por escritorio remoto

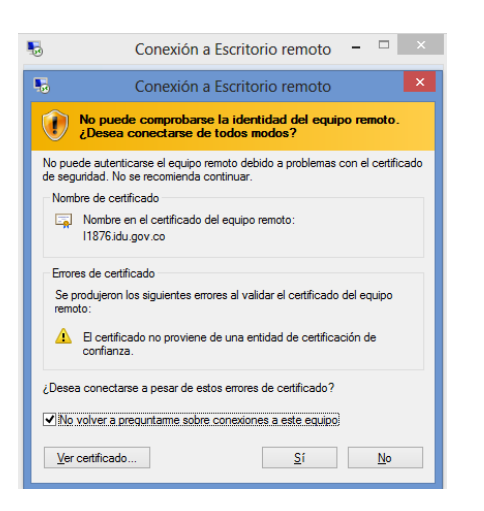

De esta forma ya tendremos acceso al equipo de la entidad y a sus aplicaciones.

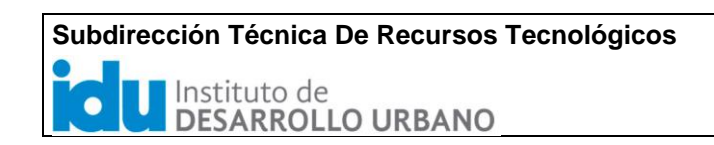